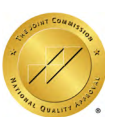

# **Telemedicine User Guide**

Extending the Healing Ministry of Christ

延續基督的醫治大能

# 1. Make an Appointment

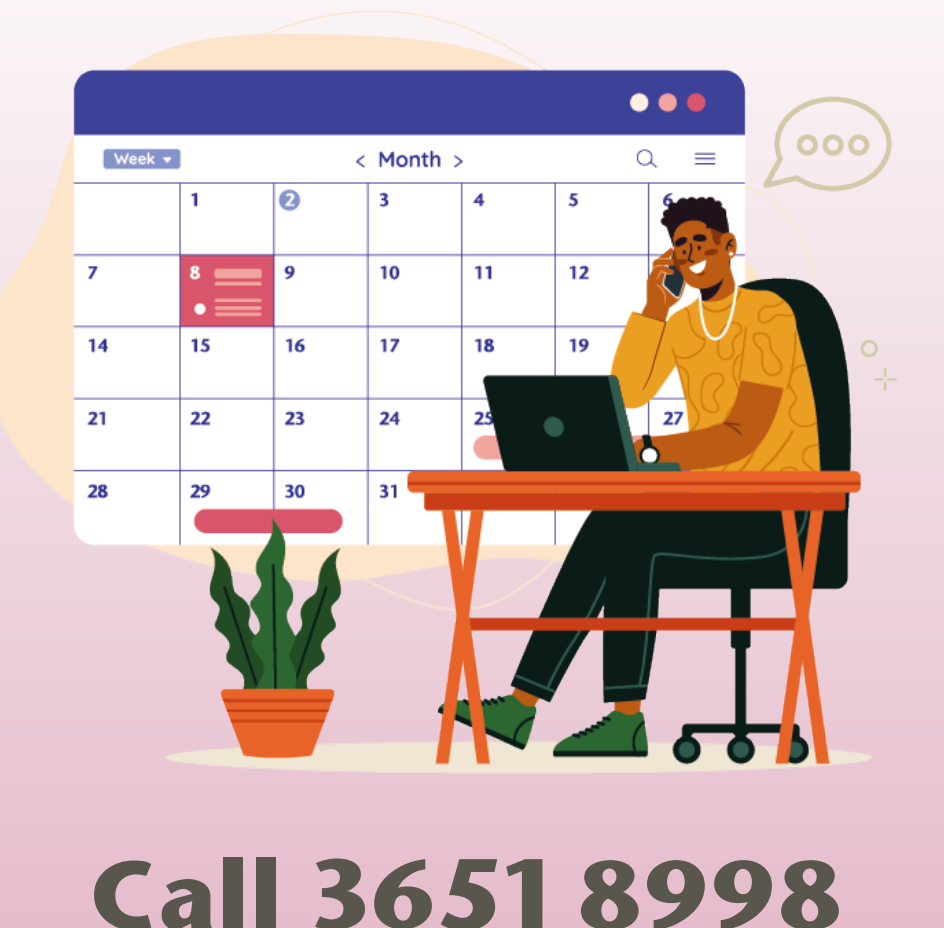

a. Call 3651 8998 to make an appointment

Extending the Healing Ministry of Christ

# 2. Pay the Deposit

### - View Your Bill

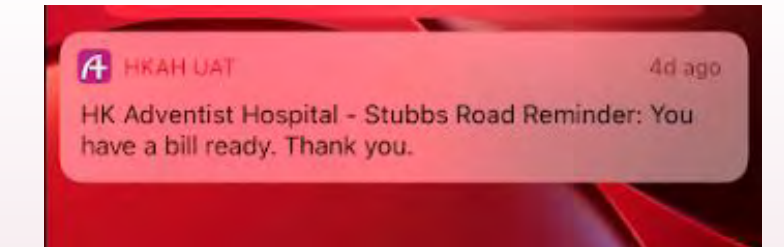

a. You will receive a notification regarding the deposit payment. Click the notification and log in to the mobile app

| My Appointments       | Appointment Booking |                           |                   |               |
|-----------------------|---------------------|---------------------------|-------------------|---------------|
| $\langle \rangle$     |                     |                           |                   |               |
| Queuing               | Self Check-in       |                           |                   |               |
| r n                   | P                   | < Back                    | Outstanding Bills | 0             |
| !                     |                     | Outstandi                 | ng Bills Transa   | ction History |
| Important Information | Health & Lifestyle  | Notification<br>Bill# 875 | Date:             | 14 Nov 2022   |
|                       |                     | Deposit (20.              | 221950000)        | \$450         |
| ייק                   | \$                  |                           |                   |               |
| Food Ordering         | Bill                |                           |                   |               |
|                       |                     |                           |                   |               |
| $\bigcirc$            |                     |                           |                   |               |
| Navigation            |                     |                           |                   |               |

b. Click "Bill". All outstanding payments are listed under "Outstanding Bills"

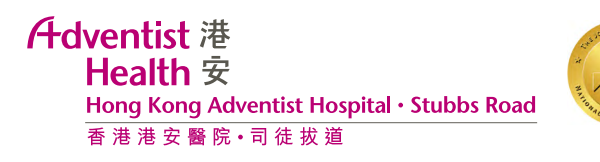

### - Bill Settlement

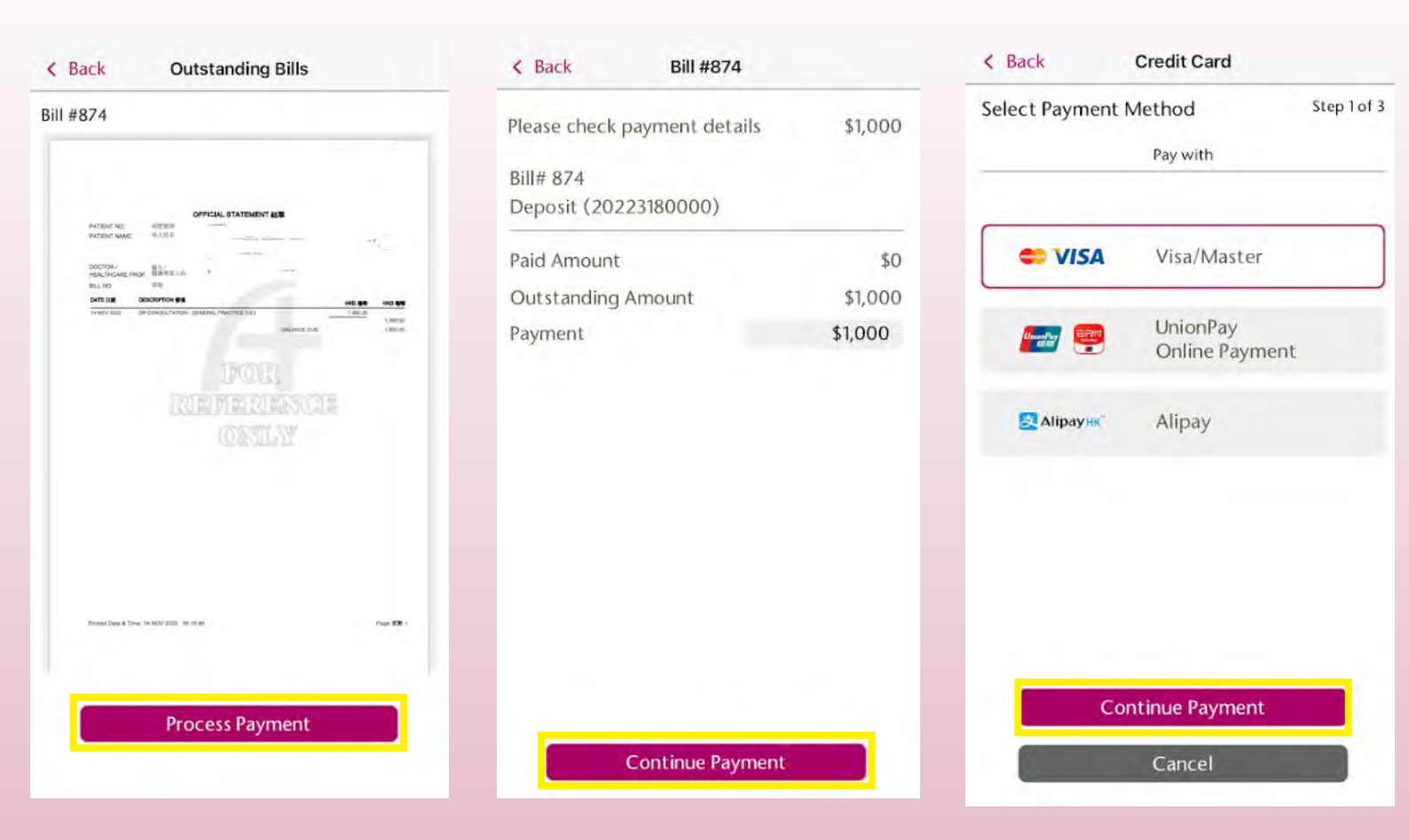

- a. Check the bill and click "Process Payment"
- b. After checking the billing details, click "Continue Payment"
- c. Select your payment method and click "Continue Payment"

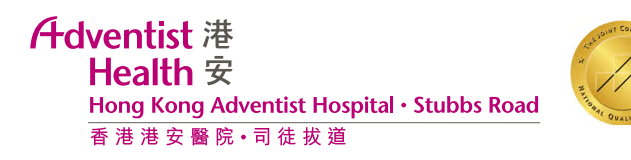

## - Payment Confirmation

| K Back Bill #874                                                                                                    |                                             | K Back Bill #874                                                                      |  |  |
|----------------------------------------------------------------------------------------------------|---------------------------------------------|---------------------------------------------------------------------------------------|--|--|
| Payment Completed                                                                                                    |                                             | The receipt will be mailed to the following address:                                  |  |  |
| Bill# 874<br>Deposit (20223180000)<br>Paid Amount<br>Bill Amount<br>Outstanding Amount<br>Cumulative Pay Amount<br>Cumulative Pay Amount<br>The receipt can be viewed under transa<br>24 - 48 hours.<br>Thank you! | \$1,000<br>\$100<br>\$900<br>\$100<br>\$100 | Edi<br>Country/Area<br>HONG KONG<br>District<br>OTHER<br>Location<br>OTHER<br>Address |  |  |
|                                                                                                    |                                             | Confirm                                                                               |  |  |
| Request Receipt by Mail                                                                                                    |                                             | Cancel                                                                                |  |  |

- a. Click "Request Receipt by Mail" if you would like to receive a paper copy of the receipt
- b. Edit your mailing address if needed

# 3. View Upcoming/Checked-In Appointments

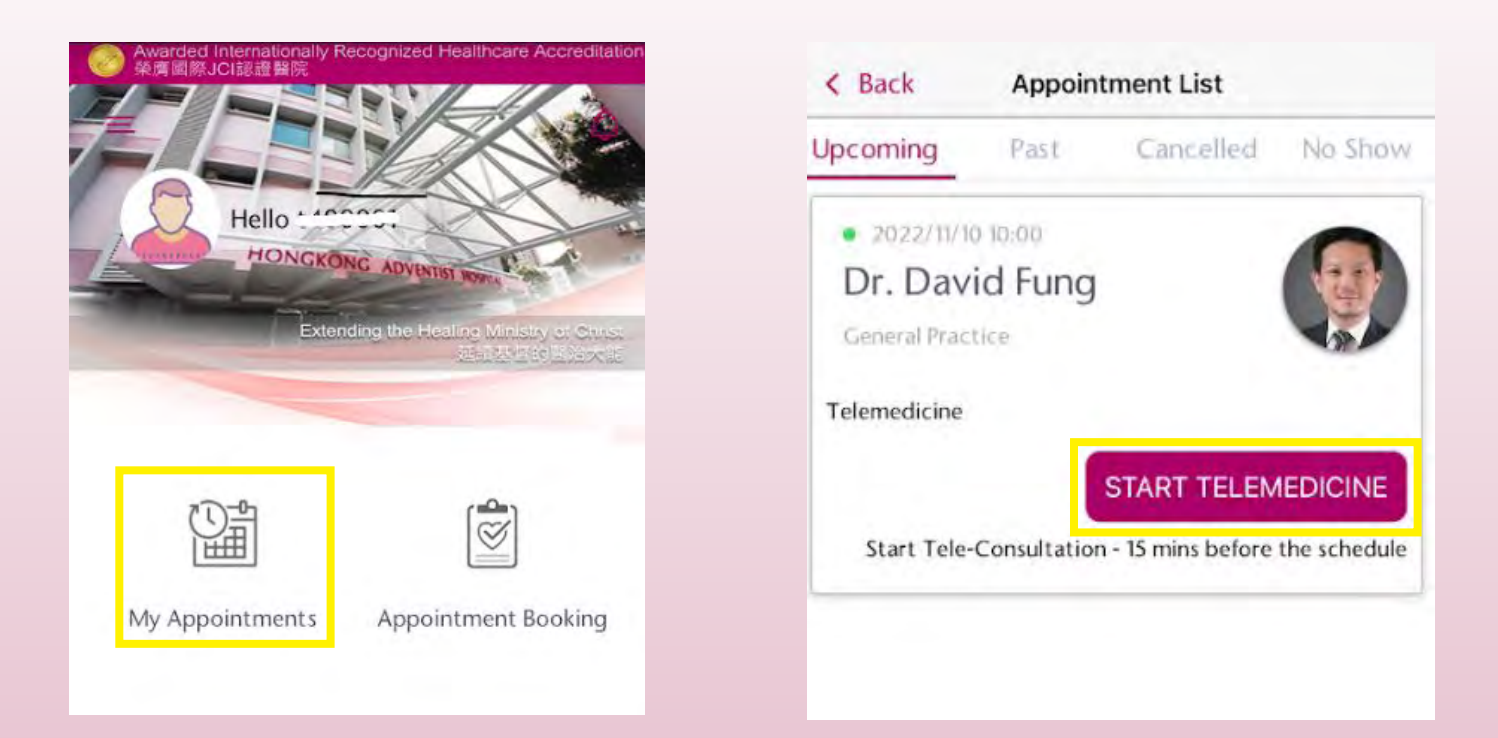

- a. Click "My Appointments"
- b. Your appointment(s) will be displayed on the next page
- c. Click "Start Telemedicine" 15 minutes before the scheduled appointment time

# 4. Attend Telemedicine Session

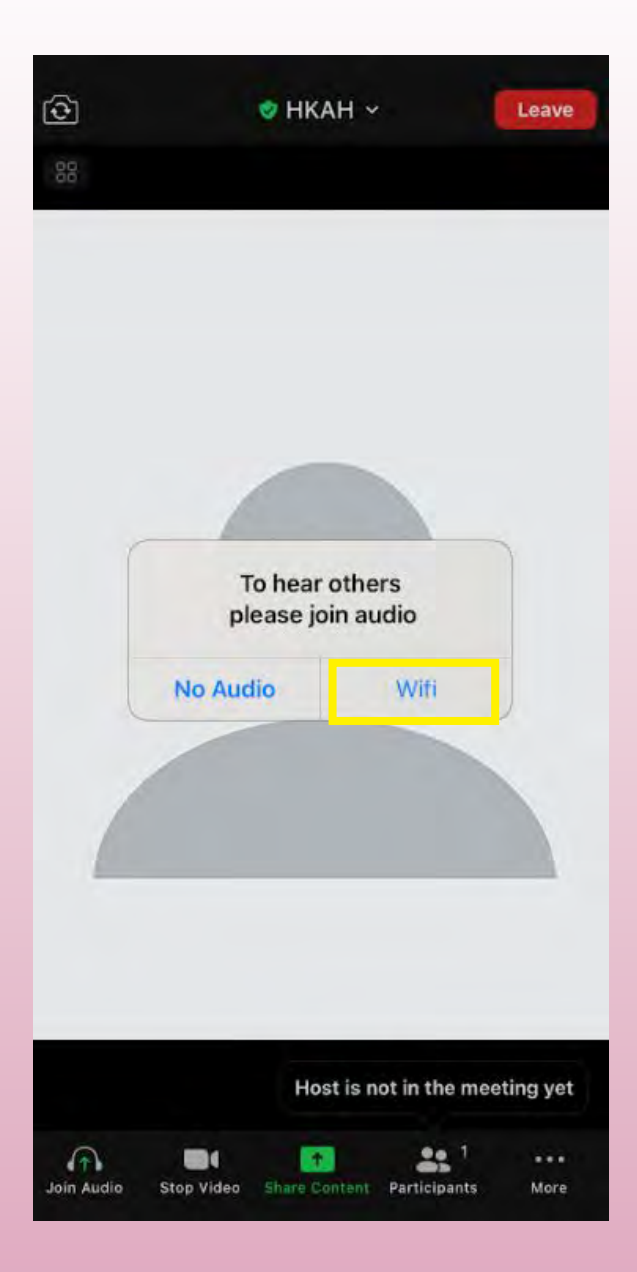

#### a. Click "Wifi" to switch on the audio

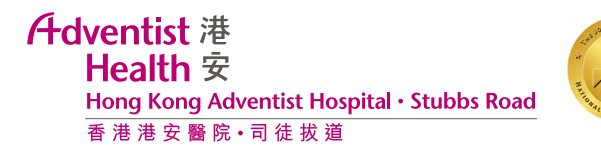

# 5. Medicine delivery or pickup

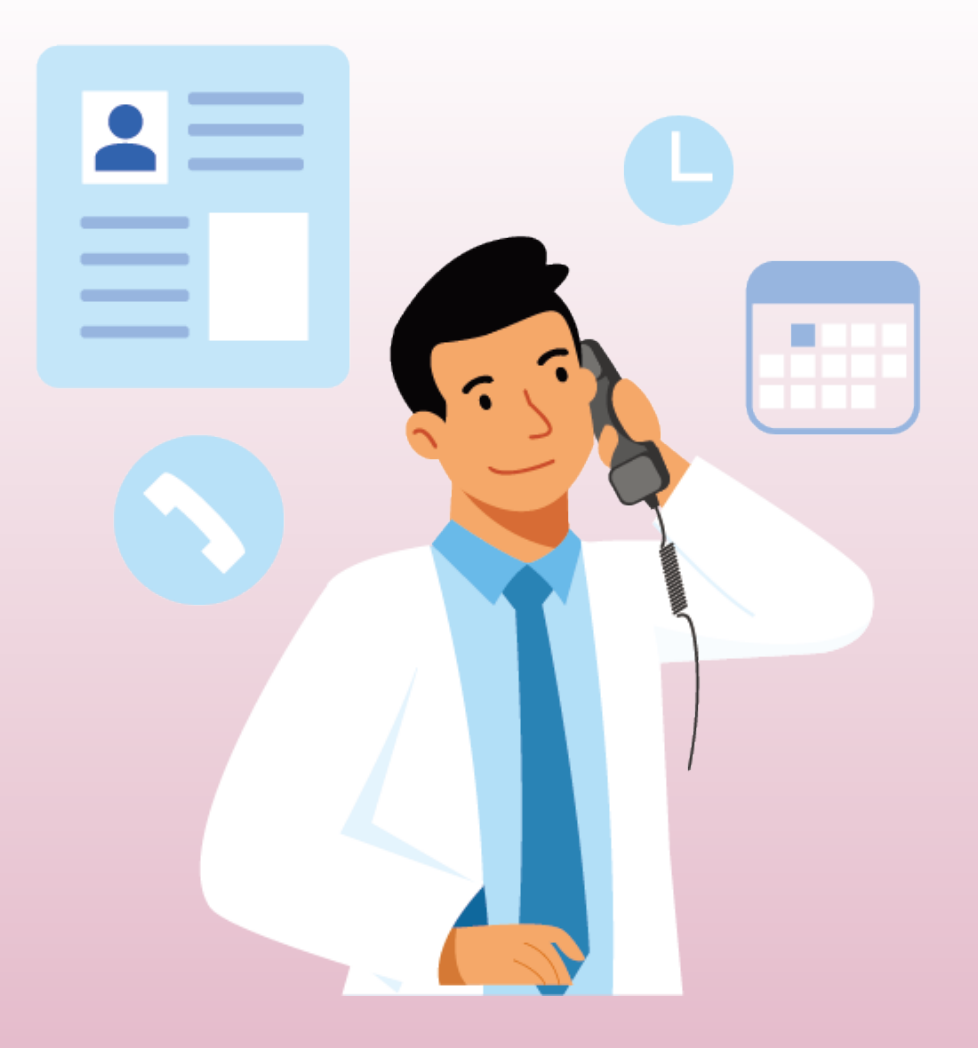

- a. Pharmacy will call you for follow-up
- b. Choose to have your medicine delivered or collect in person from the Hospital
- c. Settle medication and delivery fees (if applicable)

Adventist 港 Health 安 Hong Kong Adventist Hospital・Stubbs Road 香港港安醫院・司徒拔道

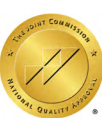

### - View Your Bill

#### A HKAH UAT

4d ago

HK Adventist Hospital - Stubbs Road Reminder: You have a bill ready. Thank you.

a. You will receive a notification regarding medication and delivery fees (if applicable). Click the notification and log in to the mobile app

| My Appointments       | Appointment Booking |                                             |                      |                      |
|-----------------------|---------------------|---------------------------------------------|----------------------|----------------------|
| $\langle \rangle$     |                     |                                             |                      |                      |
| Queuing               | Self Check-in       |                                             |                      |                      |
| cên                   |                     | < Back                                      | Outstanding Bills    | 0                    |
| !                     |                     | Outstandin                                  | g Bills Transact     | ion History          |
| Important Information | Health & Lifestyle  | Notification [<br>Bill# 875<br>Deposit (202 | Date: 1<br>21950000) | 14 Nov 2022<br>\$450 |
| 77                    | \$                  |                                             |                      |                      |
| Food Ordering         | Bill                |                                             |                      |                      |
| 0                     |                     |                                             |                      |                      |
| V                     |                     |                                             |                      |                      |
| Navigation            |                     |                                             |                      |                      |

b. Click "Bill". All outstanding payments are listed under "Outstanding Bills"

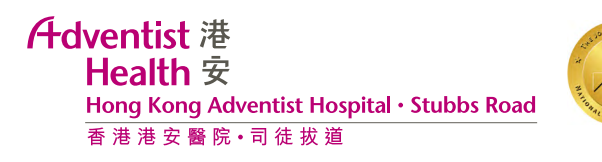

## - Bill Settlement

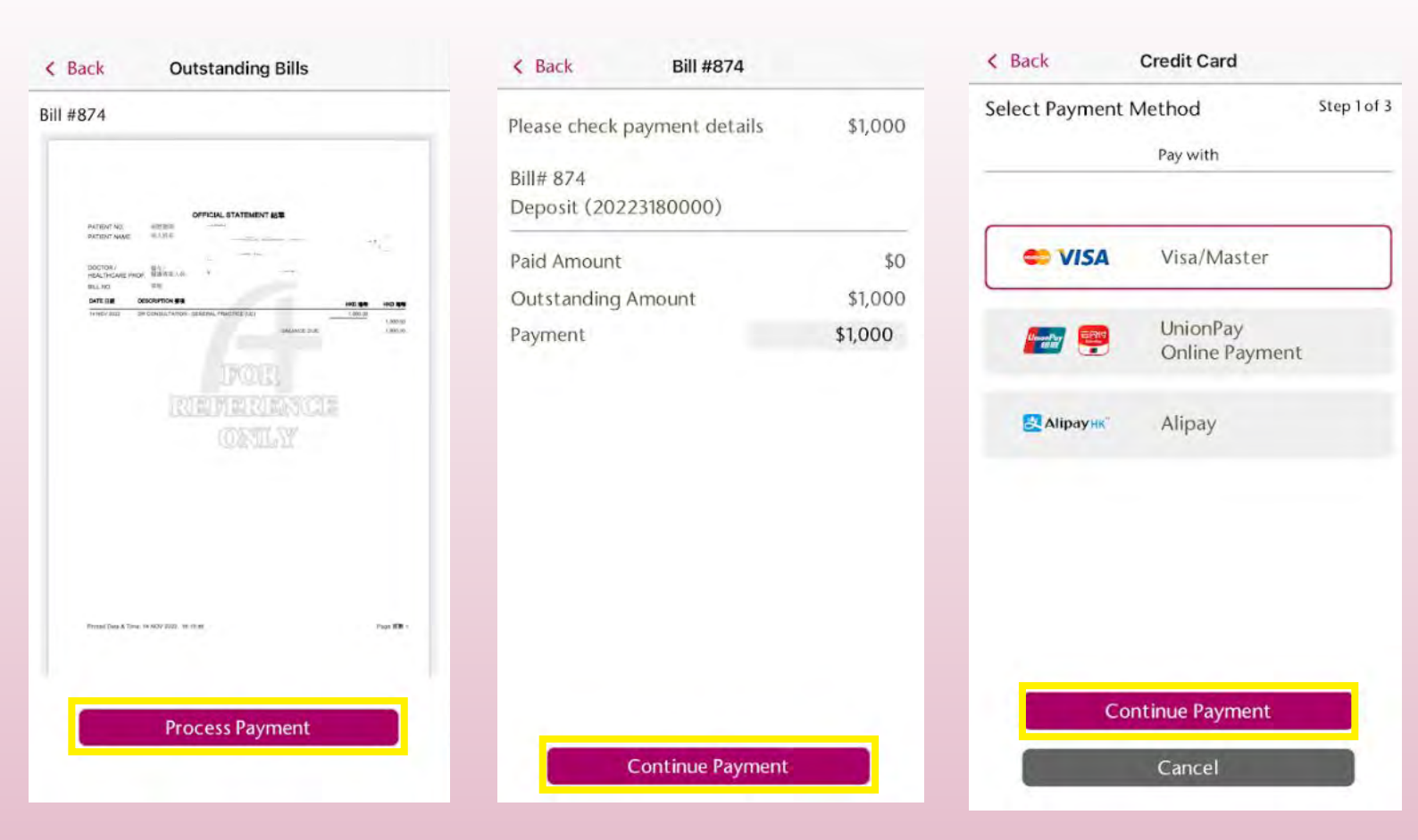

- a. Check the bill and click "Process Payment"
- b. After checking the billing details, click "Continue Payment"
- c. Select your payment method and click "Continue Payment"

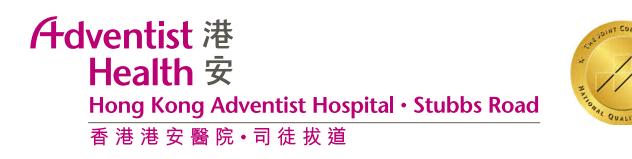

## - Payment Confirmation

| Back Bill #874                                       |  |
|------------------------------------------------------|--|
| The receipt will be mailed to the following address: |  |
| ddress                                               |  |
| Edit                                                 |  |
| Country/Area                                         |  |
| HONG KONG                                            |  |
| District                                             |  |
| OTHER                                                |  |
| Location                                             |  |
| OTHER                                                |  |
| Address                                              |  |
|                                                      |  |
|                                                      |  |
|                                                      |  |
| Confirm                                              |  |
| Cancel                                               |  |
|                                                      |  |

- a. Click "Request Receipt by Mail" if you would like to receive a paper copy of the receipt
- b. Edit your mailing address if needed

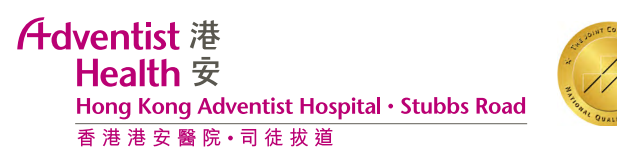

### - Medication delivery

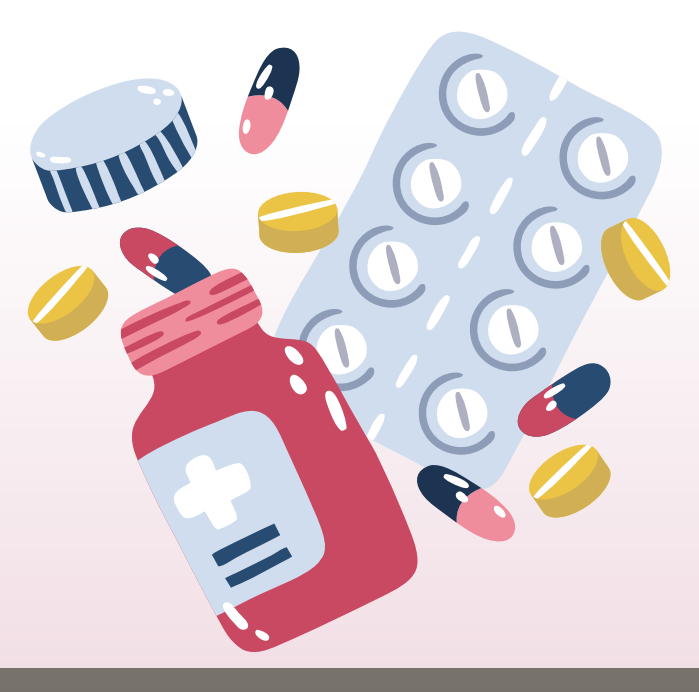

Pick up your medicine in person from the Hospital

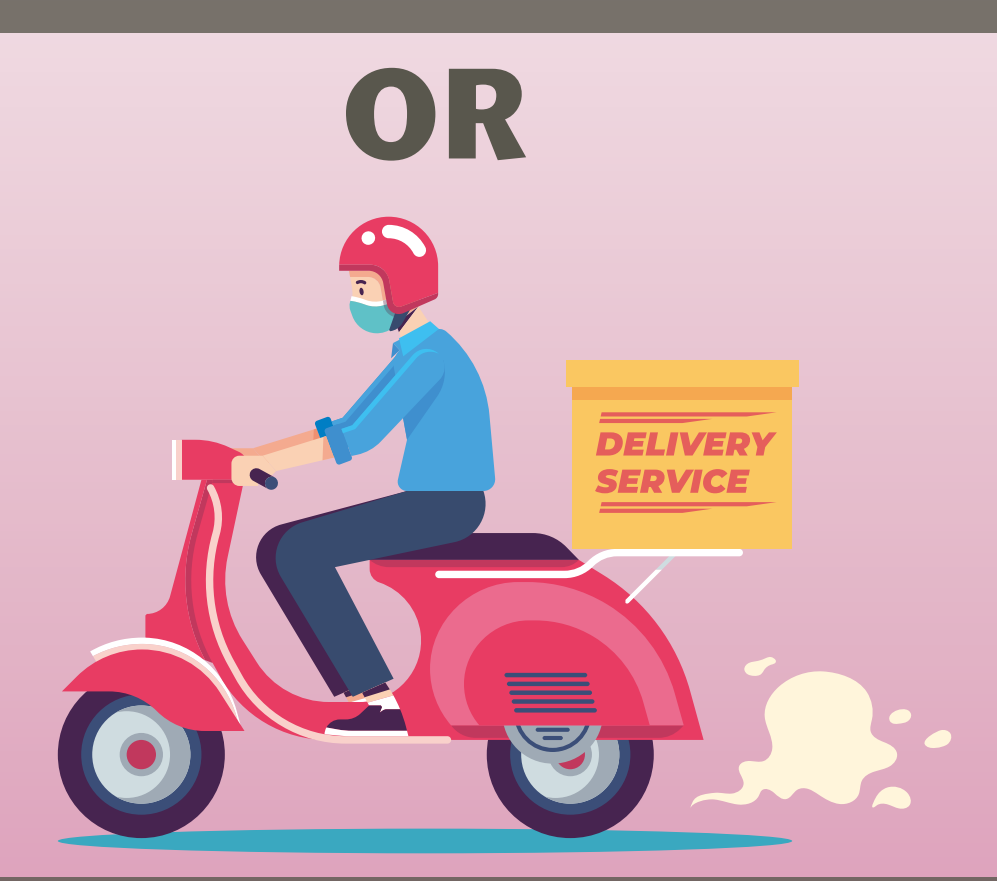

Have your medicine delivered for an additional HK\$200 (per delivery, if applicable)

# - END -